2018年4月10日 ヒロテック株式会社

DBS6000(DBS6285B 以外)/DBS80000 シリーズ、DBS6285B、DBS7300 ソフトウェアバージョン確認方法

及び、プログラム提供によるバージョンアップが可能かどうかの判断方法について

本資料では DBS6000 (DBS6285B 以外) /DBS80000 シリーズ、DBS6285B、DBS7300 のソフトウェアバージョン番号の確認方法について記載致します。また、ソフトウェアのバージョンアップをプログラム提供に て行うことができるかどうかを判断する方法についても記載致します。

注意1

DBS6000 (DBS6285B 以外) / DBS80000 シリーズについて、本資料に記載されている内容で確認してもソフ トウェアバージョンが確認できない場合は、旧ソフトウェアとなります。旧ソフトウェアではプログラ ム提供によるバージョンアップを行うことができません。また、ソフトウェアバージョン「v01.01.03」 よりも前のバージョンも、プログラム提供によるバージョンアップ機能が対応していません。

プログラム提供によるバージョンアップを行うことができない場合、バージョンアップはセンドバッ ク(有償)対応となります。

補足

DBS6000 (DBS6285B 以外) / DBS80000 シリーズについては、ソフトバージョン「v01.01.03」以降のバー ジョンであれば、プログラム提供によるバージョンアップを行うことができます。

DBS6285B と DBS7300 については、プログラム提供によるバージョンアップを行うことができます。

[1]DBS6000 (DBS6285B 以外)/DBS80000 シリーズでソフトウェアバージョンを確認する方法 例)DBS6286

確認方法 1

WEB 設定画面上部、製品型番の真下に表示される番号で確認する場合、以下の図の赤丸で囲ってある番号がソフトウェアバージョンになります(図1)。

| 192.168.16.165/            | × 192.168.16.165/StatusLog3.txt ×                   | + – – ×                                                        |  |  |  |  |  |  |  |
|----------------------------|-----------------------------------------------------|----------------------------------------------------------------|--|--|--|--|--|--|--|
| (←) → ⊂ ŵ                  | ③ 192.168.16.165                                    | (80%) ···· 🖾 🏠 🔟 🖽 🗉                                           |  |  |  |  |  |  |  |
| モデル :<br>D8S6286           |                                                     | DBS6286<br>Version 01.02.061F                                  |  |  |  |  |  |  |  |
| IPアドレス:<br>192.168.016.165 | チューナー設定                                             | チューナーステータス                                                     |  |  |  |  |  |  |  |
| 設定<br>チューナー<br>デコーダ        | λカタイプ BSデジタル ✓ 助穿                                   | チューナータイプ BSデジタル<br>受情チャンネル BS101 NHK BS1                       |  |  |  |  |  |  |  |
| 2 <del>7-92</del>          | チャンネル曲号     BS101 NHK BS1 /     100字                | C/N値 16.1dB<br>ピットエラー[BER] 0.00e+00 OK                         |  |  |  |  |  |  |  |
| EPG<br>デコーダ                | プログラム面号     BS 101 NHK BS1 ~       デスクランブル     オン ~ | MULT12スクランブル 有                                                 |  |  |  |  |  |  |  |
| <u>理歴ファイル</u><br>システムログ    | T S出カモード 全T S[フル] ~ 時定   T S出カレート 40.0 Mbps ~       | プログラム<br>番号<br>101 BS101NHK BS1 出力中                            |  |  |  |  |  |  |  |
| <u>スクリプト</u><br>ユニット設定     | RF/IP出力停止<br>BER開催<br>オフーン                          | 102 BS102 NHK<br>BS12) 出力中<br>700 差 (天気予報) 出力中                 |  |  |  |  |  |  |  |
| リセット<br>ヒロデックホームページ        | BSアンテナ電源 オフ ジア                                      | 701 BS701 NHKデータ数<br>光 (ニュース)<br>85707 707へルプ<br>707 エットテロ 出力中 |  |  |  |  |  |  |  |
| «Циїкотесн                 | · · · · · · · · · · · · · · · · · · ·               | チャンネル<br>85929 エンジニアリ<br>ングストリーム 出か中                           |  |  |  |  |  |  |  |
|                            |                                                     | <u>。</u> 秒で自動更新します                                             |  |  |  |  |  |  |  |
|                            |                                                     | 2019/04/10 20:56:22<br>/(5/a><br>/ Ver:6006 Rev:02.13          |  |  |  |  |  |  |  |

図 1 DBS6286 WEB 設定画面

確認方法 2

機器起動時に WEB 設定画面内、システムログに表示される「Firmware Version: XX .XX .XX」の番号 で確認する場合。以下のリストの赤丸で囲ってある番号がソフトウェアバージョンになります(図2)。

|                                          | 192.1                                                                                                    | 68.16                                                    | .165/                                               |                                                                                                    | ×                                                          | 192.168.16.165/StatusLog3.txt                                                                                                    | ×                                                                                                    | +                                                                                                    |                                                                        |                      |   |         | -          |      |   | × |
|------------------------------------------|----------------------------------------------------------------------------------------------------|----------------------------------------------------------|-----------------------------------------------------|----------------------------------------------------------------------------------------------------|------------------------------------------------------------|----------------------------------------------------------------------------------------------------|----------------------------------------------------------------------------------------------------|----------------------------------------------------------------------------------------------------|------------------------------------------------------------------------|----------------------|---|---------|------------|------|---|---|
| ¢                                        | $\rightarrow$                                                                                                    | G                                                        | ۵                                                   | i                                                                                                    | 192.                                                       | 168.16.165/StatusLog3.txt                                                                                                    |                                                                                                    |                                                                                                    | F                                                                      | 80%                  | 6 | 7 ☆     |            | ١II  | 1 | ≡ |
| 2018/2018/2018/2018/2018/2018/2018/2018/ | 204/07<br>04/07<br>04/04 | G<br>22:<br>22:<br>22:<br>22:<br>22:<br>22:<br>22:<br>22 | Image: Contract (Contract)       08:19     => <1NFC | <pre>&gt; EIT<br/>,00000<br/>,000000</pre> | 192.<br>200<br>000<br>000<br>000<br>000<br>000<br>000<br>0 | 168.16.155/StatusLog3.btd<br>Praram Ready<br>> Firware Version: 01.02.<br>CInfo> EEPROM Read : Stat<br>> SPAWN:Thread EEpromRead)<br>> CInfo> EEPROM Read : Ent<br>> SPAWN:Thread EEpromRead<br>> CInfo> EEPROM Read : Ent<br>> CInfo> EEPROW Read : Ent<br>> CInfo> EEPROW Read : Ent<br>> CInfo> EEPROW Read : Ent<br>> CInfo> EEPROW Read : Ent<br>> CInfo> EEPROW Read : Ent<br>> CInfo> EEPROW Read : Ent<br>> CInfo> EEPROW Read : Ent<br>> CInfo> EEPROW Read : Ent<br>> CInfo> EEPROW Read : Ent<br>> NTP Port => 0<br>> Settspârtho : nac<br>> Trap Server => 000.000.1<br>> Registers Unknown Board<br>> slot 1 has board 8<br>> slot 2 has board 7<br>> POL slot 2 => Tuner Board<br>> POL slot 2 => Tuner Board<br>> POL slot 1 => MFEG2+HD<br>> POL slot 1 => MFEG2+HD<br>> POL slot 1 => MFEG2+HD<br>> POL slot 1 => MEEG2+HD<br>> POL slot 1 => MEEG2+HD<br>> SysInit() : EMMA2TS IT<br>> Emma2Init() : Setup Aud<br>> Sema2Init() : Setup Aud<br>> Emma2Init() : Setup Aud<br>> Emma2Init() : Setup Aud<br>> Emma2Init() : Setup Aud<br>> Emma2Init() : Setup Aud<br>> Emma2Init() : Setup Aud<br>> Emma2Init() : Setup Aud<br>> Emma2Init() : Setup Aud<br>> Emma2Init() : Setup Aud<br>> Emma2Init() : Setup Aud<br>> Emma2Init() : Setup Aud<br>> Emma2Init() : Setup Aud<br>> Emma2SetVolume: ret=0<br>> Emma2SetVolume: ret=0<br>> Emma2SetVolume: ret=0<br>> Emma2SetScale : ret=0<br>> StatW:Thread TunerSet(1)<br>> SFAWW:Thread TunerSet(1)<br>> SFAWW:Thread TunerSet(1)<br>> | 061F<br>Intread()6<br>hread()6<br>hread()6<br>hread()6<br>hread()6<br>p Stan<br>p Stan<br>(00.007<br>(0) up<br>(00.007<br>(0) up<br>(0) up<br>(0) | 2011279 : 0,<br>201279 : 0,<br>201335 : 0xc<br>rt<br>[/var/htdoc<br>01b<br>0 (0x0000000<br>odated<br>idx=0, sid[(<br>ect<br>(EMMA2) Bc<br>ion is 1.0.1<br>52866<br>art!<br>a = 0<br>o!<br>rmat<br>aller<br>ed.<br>=-5<br>0x1406.<br>0x1406.<br>ad(716 : 0<br>ad(716 : 0) | x8003.<br>c04.<br>cs/eex<br>00)<br>0]=000<br>0ard [<br>6<br>0<br>x1007 | 35, sid[<br>Jetected | ] | , sid[2 | ]=0000, ni | um=1 |   |   |
| 2018/                                    | 04/07                                                                                                    |                                                          | 09.30(101.0000                                      | 0000                                                                                                    | ňňí                                                        | -> GetISSelect() • num=4                                                                                                    |                                                                                                    |                                                                                                    |                                                                        |                      |   |         |            |      |   | ~ |

図 2 DBS6286 システムログ画面

確認方法3

WEB ブラウザ URL から「http://192.168.XXX.XXX/ver\_firmware.txt」を入力して表示される番号で確認する場合。以下のリストの赤丸で囲ってある番号がソフトウェアバージョンになります(図3)。

|                  | 192.168.16.165/                     | ×                          | 192.168.16.165/ver_firmware.txt | × | +         | - |   | × |
|------------------|-------------------------------------|----------------------------|---------------------------------|---|-----------|---|---|---|
|                  | $\leftarrow \rightarrow c \diamond$ | <ul><li>i) 192.1</li></ul> | 68.16.165/ver_firmware.txt      |   | 80% … 🛡 🏠 | l | N | ≡ |
| $\boldsymbol{C}$ | Firmware Version: 01.02.061F        | $\boldsymbol{>}$           |                                 |   |           |   |   |   |
|                  |                                     |                            |                                 |   |           |   |   |   |
|                  |                                     |                            |                                 |   |           |   |   |   |

図3 DBS6286 ソフトウェアバージョン表示画面

※確認方法1~3でバージョン番号が確認できない場合は、旧ソフトウェアとなります。旧ソフトウェアの詳細については本資料1ページ目の「注意1」をご確認ください。

[2]DBS6285B でソフトウェアバージョンを確認する方法 例)DBS6285B

## 確認方法 1

WEB 設定画面上部、製品型番の真下に表示される番号で確認する場合、以下の図の赤丸で囲ってある番号がソフトウェアバージョンになります(図4)。また、ユニット設定項目内の下部に表示されるバージョン情報でもソフトウェアバージョンを確認することができます。

| 192.168.16.163/              | × +                                   |            | - o x              |
|------------------------------|---------------------------------------|------------|--------------------|
| ← → ♂ ŵ                      | (i) 192.168.16.163                    | 90% (      | <b>?</b> ☆ II\ 🗊 ≡ |
| スロット選択:[1]                   | DBS6285B<br>System Version: 03184001  |            | HIROTECH           |
| [1]Tuner Decoder<br>スロット [1] | ユニット設定                                | デコーダステ     | ータス スロット[1]        |
| デコーダ設定                       | 動作モード設定                               | 7          | コーダ設定値             |
| 設定フテータフ                      | 時刻合わせ NTP ~                           | Dahs       |                    |
| BRACKY                       | 時刻合わせ間隔 3600                          | AUX設定      | ASI OUT            |
| 動作ステータス                      | 設定                                    | 入力切り替え     | 内蔵チューナ             |
| TS ステータス                     |                                       | アンテナ電源     | OFF                |
| チューナステータス                    |                                       | チューナ選択     | BS/CS              |
|                              | 4月日設定 2018 4 10                       | 地デジチャンネル   | UHF-38             |
| システム                         | 時分秒設定 21 17 31                        | BS/CSチャンネル | BS101 NHK BS1      |
| ネットワーク設定                     | 設定                                    | サービスID選択   |                    |
| ユニット設定                       | バージョン情報                               | サービスID     | 101(0x0065)        |
| 設定ファイル                       | System 03184001                       | 音声ID       | 272(0x0110)        |
|                              | M/B 00020203                          | デュアルモノ出力   | 主音声                |
| 時刻情報                         | · · · · · · · · · · · · · · · · · · · |            |                    |
| システムログ                       | 本体リセット                                |            |                    |
|                              |                                       |            |                    |
|                              |                                       |            |                    |
|                              |                                       |            |                    |
|                              |                                       |            |                    |
|                              |                                       |            |                    |

図 4 DBS6285B ユニット設定画面

[3]DBS7300 でソフトウェアバージョンを確認する方法 例)DBS7300

確認方法 1

WEB 設定画面右上部に表示される番号で確認する場合、以下の図の赤丸で囲ってある番号がソフトウェ アバージョンになります(図5)。また、ユニット設定項目内の下部に表示されるバージョン情報でもソ フトウェアバージョンを確認することができます。

| HIROTECH                |                    |            | DBS7300 |                             |                   | System Version : 01020065 |
|-------------------------|--------------------|------------|---------|-----------------------------|-------------------|---------------------------|
| 機能選択<br>TSoIP Tx ▼      | イットワーク設定           |            |         | TS over IP Tx 送信先           | [1] ステータス         |                           |
| 設定<br>ネットワーク設定          | 日時設定               |            |         | 動作<br>TS入力                  | 探索中<br>入力なし       |                           |
| 送信先設定                   | 時刻設定方法             | 手動設定 ▼     |         | TSパケットサイズ                   | 0                 |                           |
| - 医信光 1<br>ステータス        | 日付設定<br>YYYY/MM/DD | 2018/03/19 |         | TS入力ビットレート                  | 0.000 Mbps        |                           |
| ネットワークステータス<br>送信先ステータス | 時刻設定<br>HH:MM:SS   | 16:18:34   | _       | TS入力有効ビットレート                | 0.000 Mbps        |                           |
| - 达信光 1                 | 更新脚隔               | 3600       |         | TS入力NULLビットレート              | 0.000 Mbps        |                           |
|                         | 3600~86400         |            |         | 送信先MACアドレス                  | 00:00:00:00:00:00 |                           |
| システム設定                  | 口时設准               |            |         | 送信先エアノドレス                   | 192.168.105.21    |                           |
| ユニット設定                  |                    |            |         | 送信先UDP水一下                   | 1234              |                           |
| ファイル                    | バージョン情報            |            |         | IP送信ビットレート<br>IP送信 TSビットレート | 0.000 Mbps        |                           |
| リセット                    |                    |            |         |                             | 0.000 Mbps        |                           |
| 尾座ファイル                  | System             | 01020065   | =       | 戻る                          | orodo mopo        |                           |
| システムログ                  | M/B基极<br>Walk事業    | 0504010F   |         |                             | Ver.0504010F      |                           |
| 過去ログ                    | Wedel              | 0100037F   |         |                             |                   |                           |
|                         |                    |            |         |                             |                   |                           |
|                         | 管理                 |            |         |                             |                   |                           |
|                         | 工場出荷設定             | 工場出荷設定の実行  |         |                             |                   |                           |
|                         |                    |            | -       |                             |                   |                           |

図 5 DBS7300 ユニット設定画面